# Snabbguide

# Manöverpanel

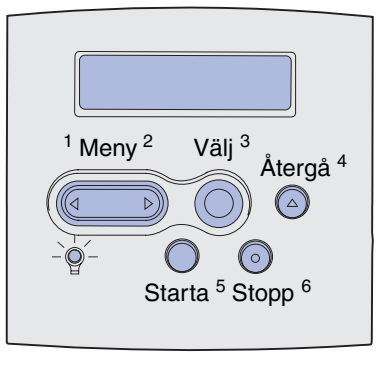

Tryck på Meny om du vill:

- Öppna menyerna från läget Klar.
- Bläddra i menyer eller värden.
- Öka eller minska ett numeriskt värde.
- Visa Jobbmenyn när skrivaren är upptagen.

#### Tryck på Välj om du vill:

- Välja objekt på den andra raden i fönstret.
- Spara valet som en ny standardinställning.

Tryck på Återgå om du vill gå tillbaka till den föregående menynivån.

Tryck på Starta om du vill:

- Stänga skrivarmenyerna och gå tillbaka till läget Klar.
- Rensa meddelanden.

Tryck på **Stopp** om du tillfälligt vill avbryta all skrivaraktivitet utan att förlora data.

### Skriva ut den här snabbreferensen

- 1 Fortsätt trycka på Meny tills hjälpmenyn visas och tryck sedan på Välj.
- 2 När snabbreferensen visas trycker du på Välj. Snabbreferensen skrivs ut.
  - **Obs!** Den här *snabbreferensen* finns också på cd-skivan *Publications* (Dokumentation) som levererades tillsammans med skrivaren.

#### Manöverpanelens menyer

Efterbehandl.meny Duplexenhet Duplexbindning Kopior Tomma sidor Sortering Skiljeblad Skiljebladskälla Miniatyrer Miniatyrordning Miniatyrorienter. Miniatyrorienter. Miniatyrkant Häftning Initierar häftn. Sort. sidor

#### Testmeny

Skriv ut menyer Skriv ut nät<x> inställning Skriv ut teckensnitt Skriv ut katalog Originalvärden Form. flashminne Avfragm. flash Formatera hårddisk Jobbinfo. stat. Hexspårning Jobbmeny Konfident. jobb Lagrade jobb Avbryt jobb Återst. skrivare Skriv ut buffert Init. häftaren Återst. utm.fack **Kvalitetsmeny** Upplösning Tonersvärta PictureGrade

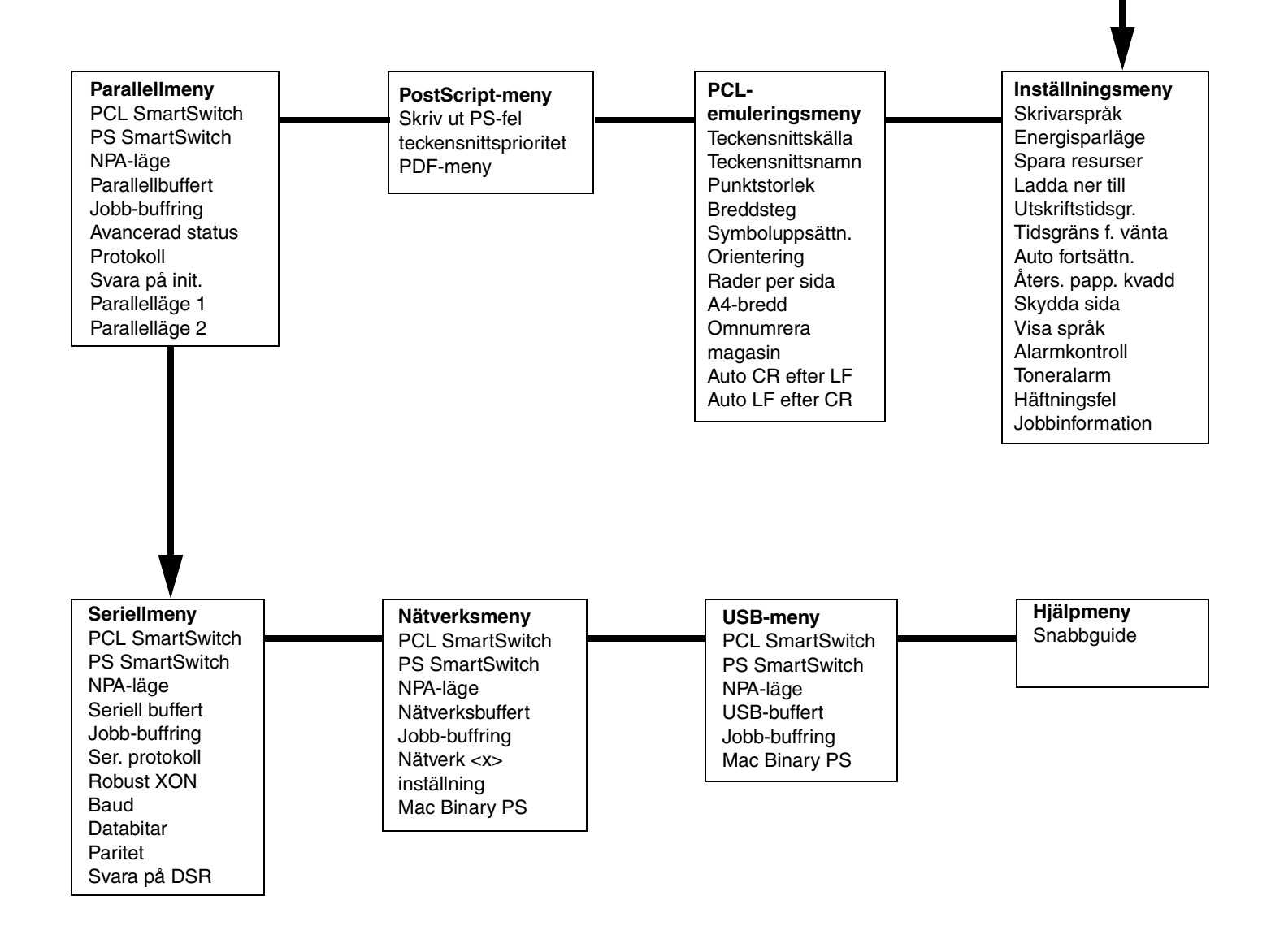

## Skriva ut konfidentiella jobb

Om du vill skriva ut ett jobb som är privat eller konfidentiellt och inte vill att någon annan ska se det, kan du lagra utskriften i skrivarminnet tills du hämtar den.

**Obs!** Det här fungerar endast med anpassade skrivardrivrutiner. De här drivrutinerna finns på den cdskiva med drivrutiner som levererades tillsammans med skrivaren.

Så här skriver du ut ett konfidentiellt jobb:

- 1 Välj Arkiv ► Skriv ut i det ordbehandlingsprogram, kalkylarksprogram, den webbläsare eller det andra program som du arbetar i.
- 2 Om du vill visa skrivardrivrutinsinställningarna klickar du på Egenskaper (eller Alternativ, Skrivare eller Inställningar beroende på vilket program du använder).
- 3 Klicka på Hjälp och läs i avsnittet "Konfidentiella utskrifter" eller "Skriv ut och lagra". Följ instruktionerna.
  - **Obs!** Om du skickar en stor fil till en delad nätverksskrivare finns den kvar i skrivarminnet tills du skriver ut den. Det kan medföra att andra inte kan skriva ut. Du bör hämta utskrifterna så snart som möjligt. Om du vill kontrollera hur mycket minne som finns i skrivaren läser du i **Skriva ut en sida med menyinställningar**.
- 4 Gå till skrivaren och hämta det konfidentiella utskriftsjobbet med hjälp av manöverpanelen:
- a Tryck på Meny tills jobbmenyn visas och tryck sedan på Välj.
- b Tryck på Meny tills ditt konfidentiella jobb visas och tryck sedan på Välj.
- c Tryck på Menu tills ditt användarnamn visas och tryck sedan på Välj.
- d Ange din fyrsiffriga PIN-kod (personal identification number) med sifferknapparna på manöverpanelen. När du skriver PIN-koden visas stjärnor i teckenfönstret.
- e Tryck på Meny tills Skriv ut jobb visas. Tryck sedan på Välj. (Om du väljer Skriv alla jobb skickas alla utskriftsjobb med samma användarnamn och PIN-kod genast till skrivaren).
- f Tryck på Meny tills det jobb du vill skriva ut visas. Tryck sedan på Välj.
- g Tryck på Starta så skickas jobbet till skrivaren.

När jobbet har skrivits ut raderas det från skrivarminnet och skrivaren återgår till läget Klar.

### Avbryta ett utskriftsjobb

Så här avbryter du ett utskriftsjobb som har börjat skrivas ut:

- 1 Tryck på Meny tills jobbmenyn visas och tryck sedan på Välj.
- 2 Tryck på Meny tills Avbryt jobb visas och tryck sedan på Välj.

### Skriva ut en menyinställningssida

Om du vill kontrollera inställningarna för pappersstorlek och papperstyp kan du skriva ut en menyinställningssida:

- 1 Tryck på Meny tills Testmeny visas och tryck sedan på Välj.
- 2 Tryck på Meny tills Skriv ut menyer visas och tryck sedan på Välj. Menyinställningssidan skrivs ut.

Sidan 4 av 8

# Vanliga skrivarmeddelanden

| Meddelande                                                                                                    | Åtgärder                                                                                                    |  |
|----------------------------------------------------------------------------------------------------|----------------------------------------------------------------------------------------------------|--|
| Byt i magasin x<br>Skrivaren begär en<br>annan storlek eller typ<br>av papper än det som<br>är ilagt.                        | <ul> <li>Ta bort det papper som ligger i det<br/>angivna magasinet och lägg sedan i<br/>det begärda papperet.</li> <li>Tryck på Välj så raderas<br/>meddelandet och utskriften fortsätter<br/>på det papper du fyllt på magasinet<br/>med.</li> <li>Avbryt det aktuella utskriftsjobbet.</li> </ul>                                                                |  |
| Ladda manuellt<br>Skrivaren är klar och<br>du kan fylla på<br>utskriftsmediet i<br>universalarkmataren.                      | <ul> <li>Fyll på universalarkmataren med det<br/>utskriftsmedium som anges på den<br/>andra raden i fönstret.</li> <li>Tryck på Välj eller Starta om du vill<br/>ignorera uppmaningen om manuell<br/>laddning och i stället skriva ut på<br/>något av de utskriftsmedium som<br/>ligger i ett av pappersmagasinen.</li> <li>Avbryt det aktuella jobbet.</li> </ul> |  |
| Väntar<br>Skrivaren har tagit<br>emot data som ska<br>skrivas ut, men<br>inväntar ett<br>kommando eller<br>ytterligare data. | <ul> <li>Om du vill skriva ut innehållet i<br/>bufferten trycker du på Starta.</li> <li>Avbryt det aktuella jobbet.</li> </ul>                                                                                                    |  |
| Inte klar<br>Skrivaren är inte redo<br>att bearbeta data.                                                                    | Om du vill göra skrivaren klar att ta emot<br>jobb trycker du på <b>Starta</b> .                                                                                                    |  |
| <b>Tömmer buffert</b><br>Skrivaren tar bort det<br>aktuella<br>utskriftsjobbet.                                              | <ul> <li>Vänta tills meddelandet har tagits<br/>bort.</li> <li>Ibland innebär det här meddelandet<br/>att de data som skickades från<br/>drivrutinen inte var som förväntades.<br/>Om det här problemet uppstår igen<br/>kan du försöka med att skriva ut med<br/>hjälp av en annan skrivardrivrutin.</li> </ul>                                                   |  |

# Fylla på papper med brevhuvud

Du fyller på papper med brevhuvud på olika sätt beroende på vilka tillval du har utrustat skrivaren med.

|                                                                  | I ett pappersmagasin                  | l universalarkmataren |
|------------------------------------------------------------------|---------------------------------------|-----------------------|
| Utan efter-<br>behandlings-<br>enhet,<br>enkelsidig<br>utskrift  |                                       |                       |
| Utan efter-<br>behandlings-<br>enhet,<br>dubbelsidig<br>utskrift |                                       |                       |
| Med efter-<br>behandlings-<br>enhet,<br>enkelsidig<br>utskrift   | C C C C C C C C C C C C C C C C C C C |                       |
| Med efter-<br>behandlings-<br>enhet,<br>dubbelsidig<br>utskrift  |                                       |                       |

## Fylla på pappersmagasin

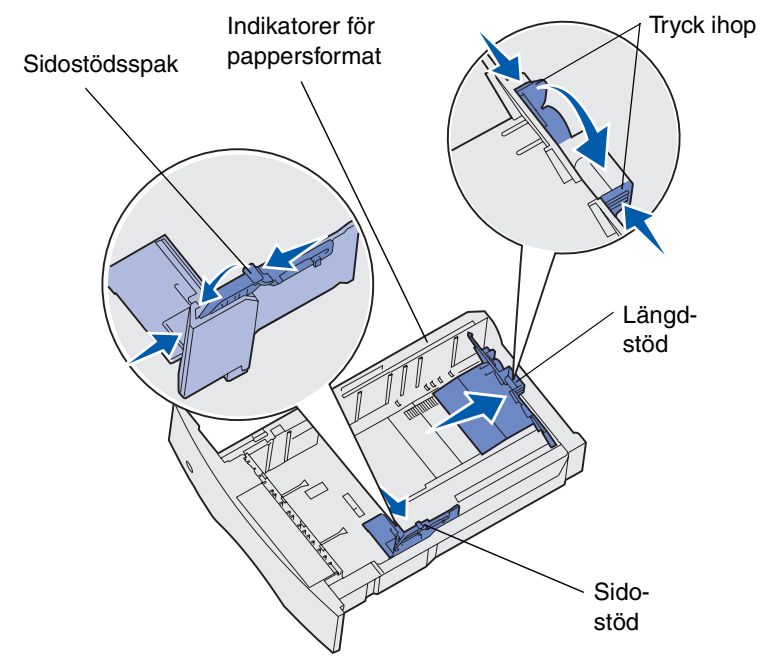

Fyll på med utskriftsmediet i något av standard- eller extramagasinen. Alla magasin laddas på samma sätt.

- 1 Ta ut magasinet.
- 2 Tryck sidostödsspaken och sidostödet mot varandra och skjut sedan stödet längst åt höger.
- **3** Tryck på spaken till längdstödet och skjut det till rätt läge för den typ av papper du laddar.
- 4 Placera utskriftsmediet i magasinet med den rekommenderade utskriftssidan nedåt (enkelsidiga utskrifter) eller uppåt (dubbelsidiga utskrifter). Fyll inte på utskriftsmedia över laddningslinjen.
- 5 Tryck sidostödets spak och sidostödet mot varandra och skjut sedan stödet mot papperets kant.

## Fylla på universalarkmataren

- 1 Tryck på den nedre öppningsknappen och öppna luckan till universalarkmataren.
- 2 Dra ut metallspaken tillräckligt långt för det utskriftsmedium du vill använda.
- 3 Skjut sidostödet längst till höger.
- 4 Placera utskriftsmediet i universalarkmataren och tryck den försiktigt framåt.

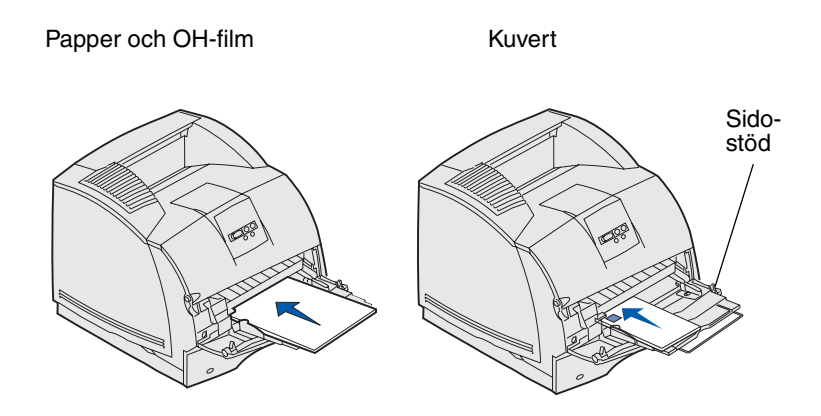

5 Skjut sidostödet längst till vänster tills det nuddar utskriftsmediets sida.

# Åtkomst till papperskvadd

Du kan öppna dörrar och luckor, ta bort pappersmagasin eller ta bort tillval för att komma åt papperskvadd. I bilden ovan visas olika källor till papperskvadd och var de kan uppstå. Du bör ta bort eventuella utskriftsjobb från standardfacken innan du öppnar den övre, främre dörren.

VARNING! Om skrivaren är placerad på golvet krävs ytterligare möbler. Du måste använda ett skrivarställ eller en skrivarbas om du använder en 2000-arkmatare, en enhet för dubbelsidig utskrift och ett inmatningstillval, eller flera inmatningstillval. Du kan behöva ytterligare möbler om du har köpt en flerfunktionsskrivare som du kan använda till att skanna, kopiera och faxa.

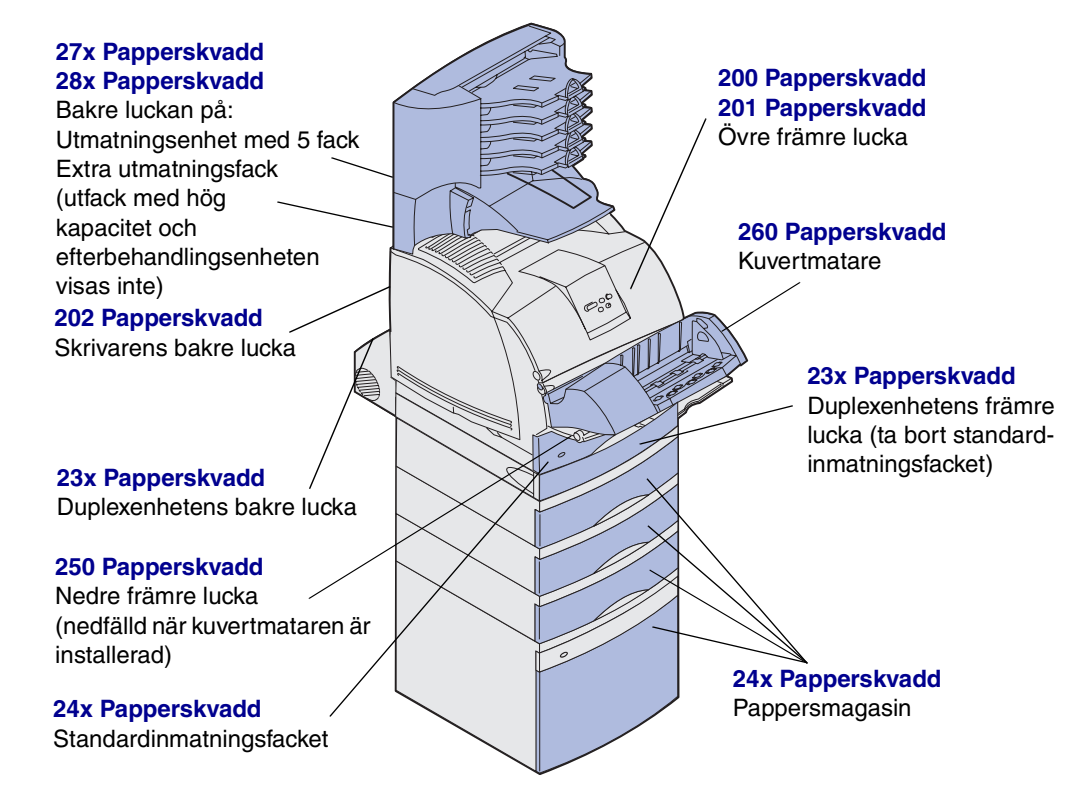

Varning! Försök inte åtgärda eventuella papperskvadd med hjälp av något verktyg. Om du gör det kan det skada skrivaren permanent.